附件 13 校園線上修繕申請流程圖

1.進入總務處首頁(網址:<u>http://gao.chna.edu.tw/</u>)。
2.點選「熱門服務項目」-校園修繕報修申請。
3.登入帳號、密碼。

| 日系统 | 登入              |
|-----|-----------------|
| 帳號  |                 |
| 密碼  | 確定              |
|     | Constrained way |

4.選單下拉,找到「總務資訊」-校園修繕報修申請。

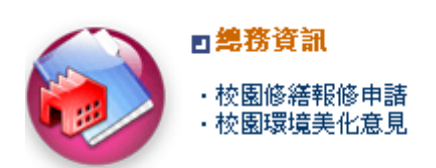

5.按「新增」。

| ▲ ·新増・□ |      |      |      |
|---------|------|------|------|
| 申請日期    | 報修種類 | 維修狀態 | 完修日期 |

6.框內資料請務必填寫清楚,填寫完後按右上「存檔」即可。(報修種類、報修地點、報修內容、申請人、聯絡電話、行動電話)

| 修繕報修申請 |            |     |
|--------|------------|-----|
|        | ・存         | 檔・∣ |
|        |            |     |
| 申請日期:  | 2009/11/10 |     |
| 報修種類:  | ~          |     |
| 報修地點:  |            |     |
| 報修內容:  |            |     |
|        |            |     |
|        |            |     |
| 甲語人:   |            |     |
| 聯絡電話:  |            |     |
| 行動電話:  |            |     |
| 維修狀態:  |            |     |
| 完修日期:  |            |     |
|        |            |     |